## MOTOR VEHICLE INDUSTRY PORTAL (MVIP)

&

## **DMV BUSINESS LICENSE ONLINE RENEWAL**

**INFORMATION / TUTORIAL** 

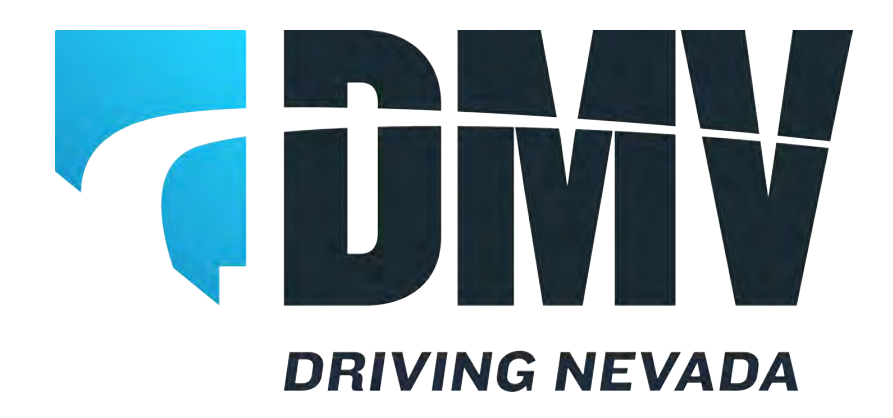

The Motor Vehicle Industry Portal (MVIP) is a web-based system where you can enter your DMV BUSINESS LICENSE NUMBER and ACCESS CODE to view your renewal application and business information with the Nevada Department of Motor Vehicles.

Go to <a href="https://dmvapp.nv.gov/DMV/OBL/MVIP/Pages/Access.aspx">https://dmvapp.nv.gov/DMV/OBL/MVIP/Pages/Access.aspx</a> to access MVIP.

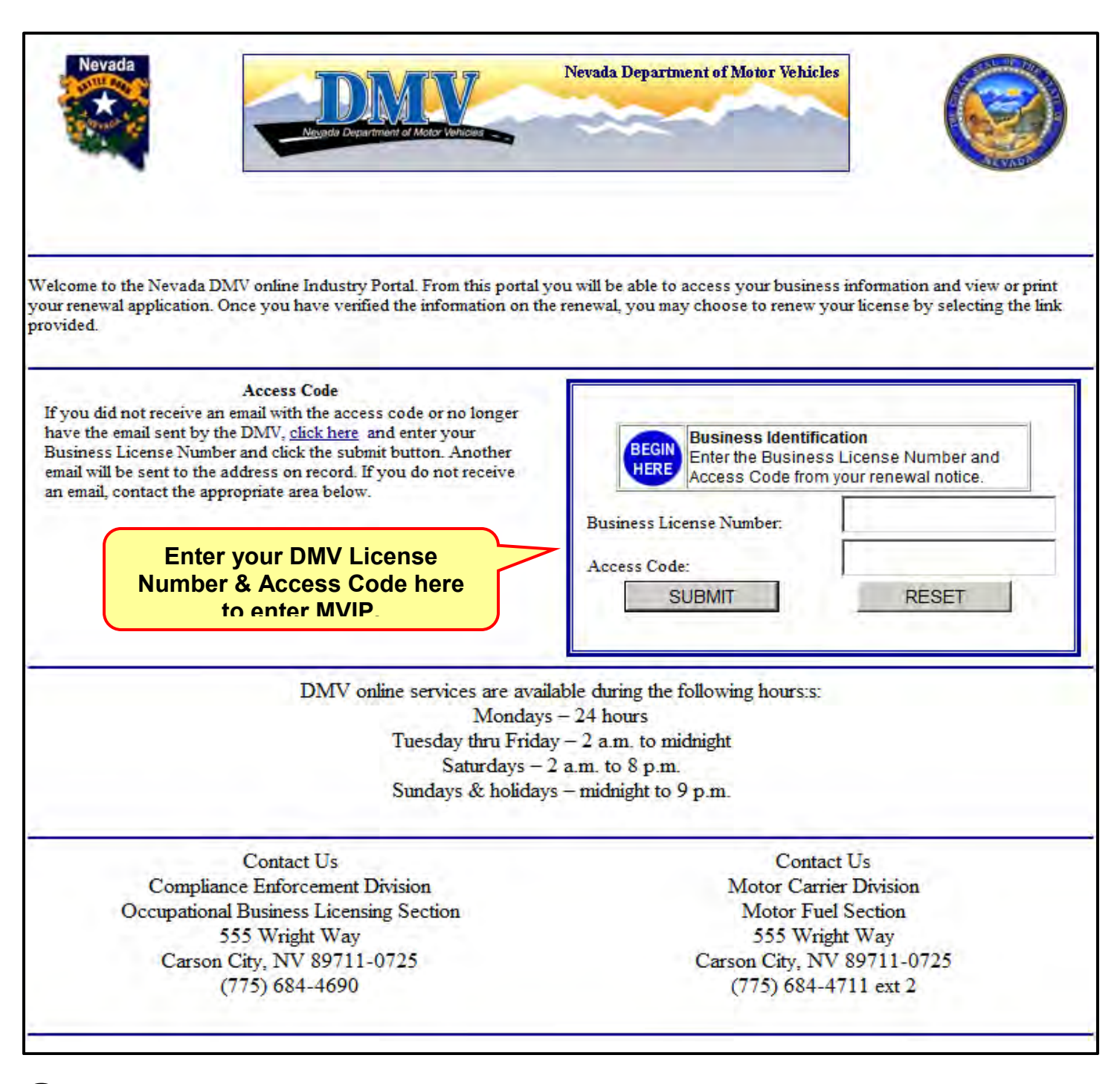

Please keep in mind some screens on MVIP and the DMV Web Renewal webpage will vary in appearance and options depending on your license type.

You may also request another e-mail notification containing your ACCESS CODE be sent to the e-mail address on file with the DMV. Upon selecting the option to request another e-mail containing your ACCESS CODE, you will see this message:

| vour renewal application. Once you have verified the information on the renewal, you may choose to renew your license by selecting the link<br>rovided.<br>Access Code<br>Ty ou did not receive an email with the access code or no longer<br>have the email sent by the DMV, <u>click here</u> and enter your<br>Dusiness License Number and click the submit butture. Another<br>email will be sent to the address on record. If you do not receive<br>an email, contact the appropriate area totar.<br>Market and address on record. If you do not receive<br>an email, contact the appropriate area totar.<br>Market area totar.<br>Market area totar.<br>Market area totar.<br>Musicess License Number:<br>SUBMIT BACK<br>DMV online services are available during the following hours.s:<br>Mondays – 24 hours<br>Tuesday thru Friday – 2 a.m. to michight<br>Saturdays – 24 hours<br>Tuesday thru Friday – 2 a.m. to nichight<br>Saturdays – 2 a.m. to 8 p.m.<br>Sundays & holidays – michight to 9 p.m.<br>Contact Us<br>Comptiance Enforcement Division<br>Occupational Business Licensing Section<br>555 Wright Way<br>Carson City, NV 89711-0725<br>(775) 684-4690<br>Comptiance Affection Social Contact Us<br>Contact Us<br>Notor Fuel Section<br>S55 Wright Way<br>Carson City, NV 89711-0725<br>(775) 684-4711 ext 2 | Velcome to the Nevada DMV online Industry Portal. From this portal 1                                                                                                    | Nevada Department of Motor Vehicles                                                                                                    |
|----------------------------------------------------------------------------------------------------|----------------------------------------------------------------------------------------------------|----------------------------------------------------------------------------------------------------|
| Mondays – 24 hours         Tuesday thru Friday – 2 a.m. to midnight         Saturdays – 2 a.m. to midnight         Saturdays – 2 a.m. to 8 p.m.         Sundays & holidays – midnight to 9 p.m.         Contact Us         Contact Us         Contact Us         Contact Us         Contact Us         Contact Us         Motor Carrier Division         Occupational Business Licensing Section         555 Wright Way         Carson City, NV 89711-0725         (775) 684-4690         (775) 684-4711 ext 2                                                                                                    | our renewal application. Once you have verified the information on the rovided.  Access Code  If you did not receive an email with the access code or no longer have the email sent by the DMV, click here and enter your Business License Number and click the submit button. Another email will be sent to the address on record. If you do not receive an email, contact the appropriate area below.  Access code sent Business License Number:  SUBMIT BACK  DMV online services are available | te renewal, you may choose to renew your license by selecting the link           Business Identification           Enter the Business License Number and           Access Code from your renewal notice.           Business License Number:           Access Code:           SUBMIT           RESET |
| Saturdays – 2 a.m. to 8 p.m.         Sundays & holidays – midnight to 9 p.m.         Contact Us       Contact Us         Compliance Enforcement Division       Motor Carrier Division         Occupational Business Licensing Section       Motor Fuel Section         555 Wright Way       555 Wright Way         Carson City, NV 89711-0725       Carson City, NV 89711-0725         (775) 684-4690       (775) 684-4711 ext 2                                                                                                    | Tuesday thru Frida                                                                                                    | $a_{\rm y} - 2$ a.m. to midnight                                                                                                    |
| Contact Us       Contact Us         Compliance Enforcement Division       Motor Carrier Division         Occupational Business Licensing Section       Motor Fuel Section         555 Wright Way       555 Wright Way         Carson City, NV 89711-0725       Carson City, NV 89711-0725         (775) 684-4690       (775) 684-4711 ext 2                                                                                                    | Saturdays -                                                                                                    | 2 a.m. to 8 p.m.                                                                                                    |
| Contact UsContact UsCompliance Enforcement DivisionMotor Carrier DivisionOccupational Business Licensing SectionMotor Fuel Section555 Wright Way555 Wright WayCarson City, NV 89711-0725Carson City, NV 89711-0725(775) 684-4690(775) 684-4711 ext 2                                                                                                    | Sundays & holiday                                                                                                    | /s – midnight to 9 p.m.                                                                                                    |
| Compliance Enforcement DivisionMotor Carrier DivisionOccupational Business Licensing SectionMotor Fuel Section555 Wright Way555 Wright WayCarson City, NV 89711-0725Carson City, NV 89711-0725(775) 684-4690(775) 684-4711 ext 2                                                                                                    | Contact Us                                                                                                    | Contact Us                                                                                                    |
| Occupational Business Licensing SectionMotor Fuel Section555 Wright Way555 Wright WayCarson City, NV 89711-0725Carson City, NV 89711-0725(775) 684-4690(775) 684-4711 ext 2                                                                                                    | Compliance Enforcement Division                                                                                                    | Motor Carrier Division                                                                                                    |
| 555 Wright Way         555 Wright Way           Carson City, NV 89711-0725         Carson City, NV 89711-0725           (775) 684-4690         (775) 684-4711 ext 2                                                                                                    | Occupational Business Licensing Section                                                                                                    | Motor Fuel Section                                                                                                    |
| (775) 684-4690 (775) 684-4711 ext 2                                                                                                    | 555 Wright Way                                                                                                    | SSS Wright Way                                                                                                    |
|                                                                                                    | Carson City, NV 89/11-0/25<br>(775) 684-4690                                                                                                    | (775) 684-4711 ext 2                                                                                                    |
|                                                                                                    | (,,,,,,,,,,,,,,,,,,,,,,,,,,,,,,,,,,,,,,                                                                                                    |                                                                                                    |

If you did not receive an e-mail notification within 60 days of your expiration date, please ensure the Nevada DMV has your current e-mail address. Also, add our e-mail address to your contacts: <u>DMVOBLMVIP@dmv.nv.gov</u> to prevent your junk/spam filter from disposing of future correspondence.

For more information, please call: OCCUPATIONAL & BUSINESS LICENSING Northern Nevada - (775) 684-4690/Southern Nevada – (702) 486-8620

MOTOR CARRIER - MOTOR FUEL SECTION - (775) 684-4711 ext. 2

Once you have entered your DMV BUSINESS LICENSE NUMBER and ACCESS CODE into the "Business Identification" area to enter the Portal, you will be taken to the GENERAL INFORMATION page. Here, you may proceed with viewing your business information and retrieve your renewal application:

| Motor Vehicle Industry Portal         Name: TEST DEALERSHIP       License #:DLR000040496         Mailing Address: 555 WRIGHT WAY, CARSON CITY, NV 89711         Location: 555 WRIGHT WAY, CARSON CITY, NV 89711         Dealership         Motor Vehicle         Business Name       TEST DEALERSHIP         Motor Vehicle         Notividual         Orgonation Name         Est DEALERSHIP         Outper Type         INDIVIDUAL         Corporation Name         Est DEALERSHIP         Outper Type         NDIVIDUAL         Outper Type         Nations Street         Outper Street         Outper Street         Street         Street         Street         Street         Outper Dealers Type         DEALER         Dealers Type         Dealers Type         Dealers Type         Dealers Type         Dealers                                                                                                    | Business Hight WAY, CARSON CITY, NV 89711         License #; DLR000040496         Business finformation         Business Name       TEST DEALERSHIP         Owner Type         INDIVIDUAL         Corporation Name         EEN       D12345678         Modress:         Street       City       State       ZIP Code         Mailing       SIS WRIGHT WAY       CARSON CITY       NV       897110002         Physical SIS WRIGHT WAY       CARSON CITY       NV       897110002         Physical       SIS WRIGHT WAY       CARSON CITY       NV       897110002       Physical         SIS WRIGHT WAY       CARSON CITY       NV       897110002       Physical       SIS WRIGHT WAY       CARSON CITY       NV       897110002       Physical       SIS WRIGHT WAY       CARSON CITY       NV       897110002       Physical       SIS WRIGHT WAY       CARSON CITY       NV       897110002       Physical       SIS WRIGHT WAY       CARSON CITY       NV       897110002       Physical       SIS WRIGHT WAY       CARSON CITY       NV       897110002       Physical       SIS WRIGHT WAY       CARSON CITY <td< th=""><th>Motor Vehicle Industry Portal         Name: TEST DEALERSHIP       License #: DLR000040496         Mailing Address: 555 WRIGHT WAY, CARSON CITY, NV 89711       Location: 555 WRIGHT WAY, CARSON CITY, NV 89711         Street       Colspan="2"&gt;City       Street       City       Street       CITY NV 89711         Address:         Street       City       State       ZIP Code         Mailing S55 WRIGHT WAY       CARSON CITY       NV       System       City       State       ZIP Code         Mailing S55 WRIGHT WAY       CARSON CITY       NV       SysT110002       Pinoidal         Street       City       State       ZIP Code         Mailing S55 WRIGHT WAY       CARSON CITY       NV       SysT110002       Pinoidal         Physical S55 WRIGHT WAY       CARSON CITY       NV       SysT110002       Pinoidal       Einese License Information       Pinoidal       Einese License Information       Pinoidal       Einese License Information       Pinoidal       Einese License Information       Pinoidal       Einese License Information       Einense License Information       Einense</th><th></th><th>Neurola Decartment of Mo</th><th></th><th></th><th></th><th>Sup -</th><th></th></td<> | Motor Vehicle Industry Portal         Name: TEST DEALERSHIP       License #: DLR000040496         Mailing Address: 555 WRIGHT WAY, CARSON CITY, NV 89711       Location: 555 WRIGHT WAY, CARSON CITY, NV 89711         Street       Colspan="2">City       Street       City       Street       CITY NV 89711         Address:         Street       City       State       ZIP Code         Mailing S55 WRIGHT WAY       CARSON CITY       NV       System       City       State       ZIP Code         Mailing S55 WRIGHT WAY       CARSON CITY       NV       SysT110002       Pinoidal         Street       City       State       ZIP Code         Mailing S55 WRIGHT WAY       CARSON CITY       NV       SysT110002       Pinoidal         Physical S55 WRIGHT WAY       CARSON CITY       NV       SysT110002       Pinoidal       Einese License Information       Pinoidal       Einese License Information       Pinoidal       Einese License Information       Pinoidal       Einese License Information       Pinoidal       Einese License Information       Einense License Information       Einense                                                                                                    |                        | Neurola Decartment of Mo                     |                                                        |                                                              |           | Sup -     |  |
|----------------------------------------------------------------------------------------------------|----------------------------------------------------------------------------------------------------|----------------------------------------------------------------------------------------------------|------------------------|----------------------------------------------|--------------------------------------------------------|--------------------------------------------------------------|-----------|-----------|--|
| Name: TEST DEALERSHIP       License #: DLR000040496         Mailing Address: 555 WRIGHT WAY, CARSON CITY, NV 89711       Location: 555 WRIGHT WAY, CARSON CITY, NV 89711         Station: 555 WRIGHT WAY, CARSON CITY, NV 89711         Station: 555 WRIGHT WAY, CARSON CITY, NV 89711         Station: 555 WRIGHT WAY, CARSON CITY, NV 89711         Station: S55 WRIGHT WAY, CARSON CITY, NV 89711         Winner Type       INDIVIDUAL         Corporation Name       E         FEIN       012345678         Address       Street       City       State       ZIP Code         Mailing       555 WRIGHT WAY       CARSON CITY       NV       897110002         Physical       555 WRIGHT WAY       CARSON CITY       NV       897110002         Physical       555 WRIGHT WAY       CARSON CITY       NV       897110002         Physical       555 WRIGHT WAY       CARSON CITY       NV       897110002         Physical       555 WRIGHT WAY       CARSON CITY       NV       897110002         Statest Main, TEST       DLR000040496       License Type       PEALER         Otated Information       DLR000040496       License Type       DEALER         N/A       V/A       TEST@DEALERSHIP.COM       TEST@DEALERSHI                                                                                                    | Name: TEST DEALERSHIP       License #: DLR000040496         Mailing Address: 555 WRIGHT WAY, CARSON CITY, NV 89711       Location: 555 WRIGHT WAY, CARSON CITY, NV 89711         Deation: 555 WRIGHT WAY, CARSON CITY, NV 89711       Second Street         Mailing Address: 555 WRIGHT WAY, CARSON CITY, NV 89711       Second Street         Business Name       TEST DEALERSHIP       Owner Type         INDIVIDUAL       Corporation Name       Second Street       City       State       ZIP Code         FEIN       012345678       Address       Street       City       State       ZIP Code         Mailing 555 WRIGHT WAY       CARSON CITY       NV       897110002       Principals         StatesMAN, TEST       Street       DLR000040496       License Type       PEALER         Mainess Licenses Information       DLR000040496       License Type       PEALER         Mone       Plane       DLR000040496       License Type       PEALER         Contact Information       DLR000040496       License Type       PEALER         Mone       Fax       E-Mail       Mone       Mone         MA       TEST@DEALERSHIP.COM       Mone       Mone       Mone         Mainess License Number       DLR000040496       License Type       DEALER                                                                                                    | Name: TEST DEALERSHIP       License #:DLR000040496         Mailing Address: 555 WRIGHT WAY, CARSON CITY, NV 89711       Location: 555 WRIGHT WAY, CARSON CITY, NV 89711         Description: S55 WRIGHT WAY, CARSON CITY, NV 89711       Location: 555 WRIGHT WAY, CARSON CITY, NV 89711         Summe       TEST DEALERSHIP       Description         Dwmer Type       INDIVIDUAL       Composition Name         FEIN       012345678       Address         Address       Street       City       State       ZIP Code         Nations       Street       City       State       ZIP Code         Nations       Distribution       Bisiness Information       Distribution         Street       City       State       ZIP Code         Mailing 355 WRIGHT WAY       CARSON CITY       NV       897110002         Physical 555 WRIGHT WAY       CARSON CITY       NV       897110002         Principals       Saless License Number       DLR000040496       License Type       DEALER         Subiness License Number       DLR000040496       License Type       DEALER         Outact Information       Distress Eidense Number       DLR00040496       License Type       DEALER         Main       Fax       E-Main       Distrest@DEALERSHIP.COM       Distrest@DEALER                                                                                                    |                        | Mot                                          | or Vehicle Indu                                        | istry Portal                                                 |           |           |  |
| Business Information         Business Name       TEST DEALERSHIP         Owner Type       INDIVIDUAL         Corporation Name       0123436678         Address       0123436678         Address       Street       City       State       ZIP Code         Mailing       S55 WRIGHT WAY       CARSON CITV       NV       897110002         Physical       555 WRIGHT WAY       CARSON CITV       NV       897110002         Physical       555 WRIGHT WAY       CARSON CITV       NV       897110002         Physical       555 WRIGHT WAY       CARSON CITV       NV       897110002         Physical       555 WRIGHT WAY       CARSON CITV       NV       897110002         Physical       555 WRIGHT WAY       CARSON CITV       NV       897110002         Physical       555 WRIGHT WAY       CARSON CITV       NV       897110002         SALESMAN, TEST       States Namber       DLR000040496       License Type       DEALER         Contact Information       DLR000040496       License Type       DEALER         V/A       N/A       TEST@DEALERSHIP.COM       TEST@DEALERSHIP.COM         Activities         NEW MOTOR VEHICLE       USED MOTOR VEHICLE<                                                                                                    | Business Information         Business Name       TEST DEALERSHIP         Owner Type       INDIVIDUAL         Corporation Name         FEIN       012345678         Address         Address         Mailing       SS WRIGHT WAV       CARSON CITV       NV       897110002         Physical S55 WRIGHT WAV       CARSON CITV       NV       897110002         Physical S55 WRIGHT WAV       CARSON CITV       NV       897110002         Physical S55 WRIGHT WAV       CARSON CITV       NV       897110002         Principals         SALESMAN, TEST         Business Licenses Information         Phone       Fax       E-Mail         N/A       TEST@DEALERSHIP.COM         Activities         NEW MOTOR VEHICLE       USED MOTOR VEHICLE         USED MOTOR VEHICLE       USED MOTOR VEHICLE       Colspan="2">Colspan="2" <th>Business Information         Business Name       TEST DEALERSHIP         Owner Type       INDIVIDUAL         Corporation Name       INDIVIDUAL         Corporation Name       Individual         FEIN       012345678         Address       City       State       ZIP Code         Mailing       SS WRIGHT WAY       CARSON CITY       NV       897110002         Physical       SS SWRIGHT WAY       CARSON CITY       NV       897110002         Physical       SS SWRIGHT WAY       CARSON CITY       NV       897110002         Physical       SS SWRIGHT WAY       CARSON CITY       NV       897110002         Physical       SS SWRIGHT WAY       CARSON CITY       NV       897110002         Principals       Saless Licenses Information       Business License Number       PLR000040496       License Type       PEALER         Contact Information       Plane       Fax       E-Mail       N/A       TEST@DEALERSHIP.COM         Activities       N/A       V/A       TEST@DEALERSHIP.COM       MOTOR VEHICLE       USED MOTOR VEHICLE         USED MOTOR VEHICLE       Sales       Sales       Sales       Sales</th> <th>Mai</th> <th>Name: T<br/>ling Address: 5<br/>Location: 5</th> <th>EST DEALERSHIP<br/>55 WRIGHT WAY, 1<br/>55 WRIGHT WAY, 1</th> <th>License #:<br/>CARSON CITY, NV 89711<br/>CARSON CITY, NV 89711</th> <th>DLR000040</th> <th>)496</th> <th></th>                                                                                                    | Business Information         Business Name       TEST DEALERSHIP         Owner Type       INDIVIDUAL         Corporation Name       INDIVIDUAL         Corporation Name       Individual         FEIN       012345678         Address       City       State       ZIP Code         Mailing       SS WRIGHT WAY       CARSON CITY       NV       897110002         Physical       SS SWRIGHT WAY       CARSON CITY       NV       897110002         Physical       SS SWRIGHT WAY       CARSON CITY       NV       897110002         Physical       SS SWRIGHT WAY       CARSON CITY       NV       897110002         Physical       SS SWRIGHT WAY       CARSON CITY       NV       897110002         Principals       Saless Licenses Information       Business License Number       PLR000040496       License Type       PEALER         Contact Information       Plane       Fax       E-Mail       N/A       TEST@DEALERSHIP.COM         Activities       N/A       V/A       TEST@DEALERSHIP.COM       MOTOR VEHICLE       USED MOTOR VEHICLE         USED MOTOR VEHICLE       Sales       Sales       Sales       Sales                                                                                                    | Mai                    | Name: T<br>ling Address: 5<br>Location: 5    | EST DEALERSHIP<br>55 WRIGHT WAY, 1<br>55 WRIGHT WAY, 1 | License #:<br>CARSON CITY, NV 89711<br>CARSON CITY, NV 89711 | DLR000040 | )496      |  |
| Business Name       TEST DEALERSHIP         Owner Type       INDIVIDUAL         Corporation Name                                                                                                    | Business Name       TEST DEALERSHIP         Owner Type       INDIVIDUAL         Corporation Name       INDIVIDUAL         FEIN       012345678         Address       Street       City       State       ZIP Code         Mailing       555 WRIGHT WAY       CARSON CITY       NV       897110002         Physical       555 WRIGHT WAY       CARSON CITY       NV       897110002         Physical       555 WRIGHT WAY       CARSON CITY       NV       897110002         Physical       555 WRIGHT WAY       CARSON CITY       NV       897110002         Physical       555 WRIGHT WAY       CARSON CITY       NV       897110002         Principals       States       DIR000040496       License Type       DEALER         Statess Licenses Information       DIR000040496       License Type       DEALER         Contact Information       Phone       Fax       E-Mail         N/A       N/A       TEST@DEALERSHIP.COM       Activities         MEW MOTOR VEHICLE       USED MOTOR VEHICLE       USED MOTOR VEHICLE                                                                                                    | Business Name       TEST DEALERSHIP         Owner Type       INDIVIDUAL         Corporation Name                                                                                                    |                        |                                              | Busines                                                | ss Information                                               |           |           |  |
| Owner type       INDIVIDUAL         Corporation Name       012345678         Address       Street       City       State       ZIP Code         Mailing       S55 WRIGHT WAV       CARSON CITV       NV       897110002         Physical       S55 WRIGHT WAV       CARSON CITV       NV       897110002         Physical       S55 WRIGHT WAY       CARSON CITV       NV       897110002         Principals       SALESMAN, TEST       SALESMAN, TEST       SALESMAN, TEST         Business Licenses Information       DLR000040496       License Type       DEALER         Contact Information       DLR000040496       License Type       DEALER         V/A       N/A       TEST@DEALERSHIP.COM       X/A         N/A       N/A       TEST@DEALERSHIP.COM       X/A                                                                                                    | Uwner Type       INDIVIDUAL         Corporation Name                                                                                                    | Owner Type       INDIVIDUAL         Corporation Name       012345678         Address       Street       City       State       ZIP Code         Mailing       555 WRIGHT WAV       CARSON CITV       NV       897110002         Physical       555 WRIGHT WAV       CARSON CITV       NV       897110002         Principals       SALESMAN, TEST       SALESMAN, TEST         Business License Number       DLR000040496       License Type       DEALER         Contact Information       Phone       Fax       E-Mail         N/A       N/A       TEST@DEALERSHIP.COM       MAIL         Activities       NEW MOTOR VEHICLE       USED MOTOR VEHICLE       Eranchises                                                                                                    | Business N             | lame                                         | TEST DEALERSH                                          | IP.                                                          |           |           |  |
| Business Licenses Information       Business Licenses Information       Business Licenses Information       Business License Number       DLR000040496       License Type       Phone       Fax       E-Mail       N/A       N/A       TEST@DEALERSHIP.COM                                                                                                    | Business Licenses Number     DLR000040496     License Type     DEALER       Contact Information       Business License Number     DLR000040496     License Type     DEALER       Contact Information       Phone     Fax     E-Mail       N/A     V/A     TEST@DEALERSHIP.COM                                                                                                    | EFEIN       012345678         Address       Street       City       State       ZIP Code         Mailing       S55 WRIGHT WAY       CARSON CITV       NV       897110002         Physical       S55 WRIGHT WAY       CARSON CITV       NV       897110002         Physical       S55 WRIGHT WAY       CARSON CITV       NV       897110002         Principals       SALESMAN, TEST       SALESMAN, TEST       SALESMAN, TEST         Business Licenses Information         Business License Number       DLR000040496       License Type       DEALER         Contact Information       Phone       Fax       E-Mail         N/A       N/A       TEST@DEALERSHIP.COM       Activities         NEW MOTOR VEHICLE       USED MOTOR VEHICLE       USED MOTOR VEHICLE                                                                                                    | Owner Typ              | n Name                                       | INDIVIDUAL                                             |                                                              |           |           |  |
| Address       Street     City     State     ZIP Code       Mailing     S55 WRIGHT WAV     CARSON CITV     NV     897110002       Physical     555 WRIGHT WAV     CARSON CITV     NV     897110002       Principals     SALESMAN, TEST     SALESMAN, TEST     Business Licenses Information       Business License Number     DLR000040496     License Type     DEALER       Contact Information     Phone     Fax     E-Mail       N/A     N/A     TEST@DEALERSHIP.COM     Activities                                                                                                    | Address     Street     City     State     ZIP Code       Mailing     S55 WRIGHT WAV     CARSON CITV     NV     897110002       Physical     S55 WRIGHT WAV     CARSON CITV     NV     897110002       Physical     S55 WRIGHT WAV     CARSON CITV     NV     897110002       Physical     S55 WRIGHT WAV     CARSON CITV     NV     897110002       Principals     SALESMAN, TEST     SALESMAN, TEST     SALESMAN, TEST       Business Licenses Information       Business License Number     DLR000040496     License Type     DEALER       Contact Information     Phone     Fax     E-Mail       N/A     N/A     TEST@DEALERSHIP.COM     SALESMAN                                                                                                    | Address       Address       Street     City     State     ZIP Code       Mailing     555 WRIGHT WAY     CARSON CITY     NV     897110002       Physical     555 WRIGHT WAY     CARSON CITY     NV     897110002       Principals     SALESMAN, TEST     SALESMAN, TEST     Business Licenses Information       Business License Number     DLR000040496     License Type     DEALER       Contact Information     Phone     Fax     E-Mail       N/A     N/A     TEST@DEALERSHIP.COM     Activities                                                                                                    | EETN                   | n name                                       | 012245679                                              |                                                              |           |           |  |
| Street     City     State     ZIP Code       Mailing     555 WRIGHT WAV     CARSON CITY     NV     897110002       Physical     555 WRIGHT WAV     CARSON CITY     NV     897110002       Principals     SALESMAN, TEST     SALESMAN, TEST     Business Licenses Information       Business License Number     DLR000040496     License Type     DEALER       Contact Information     Phone     Fax     E-Mail       N/A     N/A     TEST@DEALERSHIP.COM     Activities                                                                                                    | Street     City     State     ZIP Code       Mailing     555 WRIGHT WAY     CARSON CITY     NV     897110002       Physical     555 WRIGHT WAY     CARSON CITY     NV     897110002       Principals     SALESMAN, TEST     SALESMAN, TEST     Business Licenses Information       Business License Number     DLR000040496     License Type     DEALER       Contact Information     Phone     Fax     E-Mail       N/A     N/A     TEST@DEALERSHIP.COM     Activities       N/A     N/A     TEST@DEALERSHIP.COM     Image: Sale of the sale of the sale                                                                                                    | Street     City     State     ZIP Code       Mailing     555 WRIGHT WAY     CARSON CITY     NV     897110002       Physical     555 WRIGHT WAY     CARSON CITY     NV     897110002       Principals     SALESMAN, TEST     SALESMAN, TEST     Business Licenses Information       Business License Number     DLR000040496     License Type     DEALER       Contact Information     Phone     Fax     E-Mail       N/A     N/A     TEST@DEALERSHIP.COM     Image: Comparison of the comparison of the comparison of                                                                                                    | Address                |                                              | 0120400/0                                              |                                                              |           |           |  |
| Mailing     555 WRIGHT WAY     CARSON CITY     NV     897110002       Physical     555 WRIGHT WAY     CARSON CITY     NV     897110002       Principals     SALESMAN, TEST       Business Licenses Information       Business License Number     DLR000040496     License Type     DEALER       Contact Information       Phone     Fax     E-Mail       N/A     N/A     TEST@DEALERSHIP.COM                                                                                                    | Mailing       555 WRIGHT WAV       CARSON CITV       NV       897110002         Physical       555 WRIGHT WAV       CARSON CITV       NV       897110002         Principals       SALESMAN, TEST         Business Licenses Information       DLR000040496       License Type       DEALER         Contact Information       Phone       Fax       E-Mail         N/A       N/A       TEST@DEALERSHIP.COM                                                                                                    | Mailing     S55 WRIGHT WAY     CARSON CITY     NV     897110002       Physical     S55 WRIGHT WAY     CARSON CITY     NV     897110002       Principals     SALESMAN, TEST     SALESMAN, TEST     SALESMAN, TEST       Business Licenses Information<br>Business License Number     DLR000040496     License Type     DEALER       Contact Information       Phone     Fax     E-Mail       N/A     N/A     TEST@DEALERSHIP.COM                                                                                                    |                        |                                              | Street                                                 | City                                                         | State     | ZIP Code  |  |
| Physical     555 WRIGHT WAY     CARSON CITV     NV     897110002       Principals       SALESMAN, TEST         Business Licenses Information       Business License Number     DLR000040496     License Type     DEALER       Contact Information       Phone     Fax     E-Mail       N/A     N/A     TEST@DEALERSHIP.COM                                                                                                    | Physical     555 WRIGHT WAV     CARSON CITV     NV     897110002       Principals       SALESMAN, TEST         Business Licenses Information       Business Licenses Information       Business License Number     DLR000040496     License Type     DEALER       Contact Information       Phone     Fax     E-Mail       N/A     N/A     TEST@DEALERSHIP.COM                                                                                                    | Physical     555 WRIGHT WAY     CARSON CITV     NV     897110002       Principals     SALESMAN, TEST       Business Licenses Information       Business License Number     DLR000040496     License Type     DEALER       Contact Information       Phone     Fax     E-Mail       N/A     TEST@DEALERSHIP.COM                                                                                                    | Mailing                | 555 WRIGHT W                                 | AV                                                     | CARSON CITY                                                  | NV'       | 897110002 |  |
| Principals         SALESMAN, TEST         Business Licenses Information         Business License Number       DLR000040496       License Type       DEALER         Contact Information         Phone       Fax       E-Mail         N/A       N/A       TEST@DEALERSHIP.COM         Activities         NEW MOTOR VEHICLE         USED MOTOR VEHICLE       USED MOTOR VEHICLE                                                                                                    | Principals         SALESMAN, TEST         Business Licenses Information         Business License Number         DLR000040496       License Type       DEALER         Contact Information         Phone       Fax       E-Mail         N/A       N/A       TEST@DEALERSHIP.COM         Activities       Image: Control of the state of the state of the sta                                                                                                    | Principals         SALESMAN, TEST         Business Licenses Information         Business License Number       DLR000040496       License Type       DEALER         Contact Information         Phone       Fax       E-Mail         N/A       N/A       TEST@DEALERSHIP.COM         Activities       Image: Control of the state of the state o                                                                                                    | Physical 5             | 555 WRIGHT W                                 | AV                                                     | CARSON CITY                                                  | NV        | 897110002 |  |
| Business Licenses Information         Business License Number       DLR000040496       License Type       DEALER         Contact Information         Phone       Fax       E-Mail         N/A       N/A       TEST@DEALERSHIP.COM         Activities         NEW MOTOR VEHICLE       USED MOTOR VEHICLE                                                                                                    | Business Licenses Information         Business License Number       DLR000040496       License Type       DEALER         Contact Information         Phone       Fax       E-Mail         N/A       N/A       TEST@DEALERSHIP.COM         Activities       Image: Control of the state of the state of                                                                                                    | Business Licenses Information         Business License Number       DLR000040496       License Type       DEALER         Contact Information       Phone       Fax       E-Mail         N/A       N/A       TEST@DEALERSHIP.COM         Activities       Image: Control of the state of the state of the | Principa<br>SALESM/    | IIS<br>AN, TEST                              |                                                        |                                                              | -         |           |  |
| Phone         Fax         E-Mail           N/A         N/A         TEST@DEALERSHIP.COM                                                                                                    | Phone         Fax         E-Mail           N/A         N/A         TEST@DEALERSHIP.COM           Activities                                                                                                    | Phone         Fax         E-Mail           N/A         N/A         TEST@DEALERSHIP.COM           Activities           NEW MOTOR VEHICLE           USED MOTOR VEHICLE           Franchises                                                                                                    | Business<br>Business L | s Licenses I<br>icense Number<br>Information | nformation<br>DLR000                                   | 0040496 License Type                                         | DEAL      | ER        |  |
| N/A. N/A TEST@DEALERSHIP.COM Activities NEW MOTOR VEHICLE USED MOTOR VEHICLE                                                                                                    | N/A. N/A TEST@DEALERSHIP.COM<br>Activities<br>NEW MOTOR VEHICLE<br>USED MOTOR VEHICLE                                                                                                    | N/A TEST@DEALERSHIP.COM  Activities  NEW MOTOR VEHICLE USED MOTOR VEHICLE  Franchises                                                                                                    | p                      | none                                         | Fax                                                    | E-I                                                          | Mail      |           |  |
| Activities           NEW MOTOR VEHICLE           USED MOTOR VEHICLE                                                                                                    | Activities           NEW MOTOR VEHICLE           USED MOTOR VEHICLE                                                                                                    | Activities           NEW MOTOR VEHICLE           USED MOTOR VEHICLE                                                                                                    | N/A.                   | N/                                           | A                                                      | TEST@DEALERSHIP.CO                                           | M         |           |  |
| USED MOTOK VEHICLE                                                                                                    | USED MOTOR VEHICLE                                                                                                    | Franchises                                                                                                    | Activitie              | IS                                           |                                                        |                                                              |           |           |  |
| Frankrike State State |                                                                                                    | Franchises                                                                                                    | USED MO                | DTOR VEHICLE                                 |                                                        |                                                              |           |           |  |

The purpose of MVIP is to enable you to view your current business information on file with the Nevada Department of Motor Vehicles and print your renewal documents. If you require any changes, please contact the Nevada DMV for more information:

OCCUPATIONAL & BUSINESS LICENSING: Northern Nevada - (775) 684-4690 or Southern Nevada – (702) 486-8620.

MOTOR CARRIER – MOTOR FUEL SECTION: (775) 684-4711 ext. 2

When you select "RENEWAL INFORMATION" from the menu bar on the left, you can print your renewal documents by clicking Generate:

| Nevada                                                          |                                     | Nev                                                                                                    | ada Department of Motor Vehicles |
|-----------------------------------------------------------------|-------------------------------------|----------------------------------------------------------------------------------------------------|----------------------------------|
|                                                                 |                                     | Motor Vehicle Ind                                                                                               | istry Portal                     |
|                                                                 | Name<br>Mailing Address<br>Location |                                                                                                    | License #:                       |
| Cen Information                                                 |                                     | Rei                                                                                                    | newal Information                |
| Authorized Dersons                                              | Expiration Date:                    | 12/6/2012                                                                                                    |                                  |
| Road                                                            | Access Code:                        | 982466                                                                                                    |                                  |
| DOUND                                                           | Business Renewal:                   | Click Here                                                                                                    |                                  |
| Insurance                                                       | BodyShop Survey:                    | Click Here                                                                                                    |                                  |
| Plates                                                          | Renewal Application:                | Generate                                                                                                    |                                  |
| Pates<br>Occupational Licenses<br>Renewal Information<br>Logoff |                                     | the second second second second second second second second second second second second second second second se |                                  |

Upon clicking Generate, another window will open a printable Adobe Acrobat PDF version of your renewal documents:

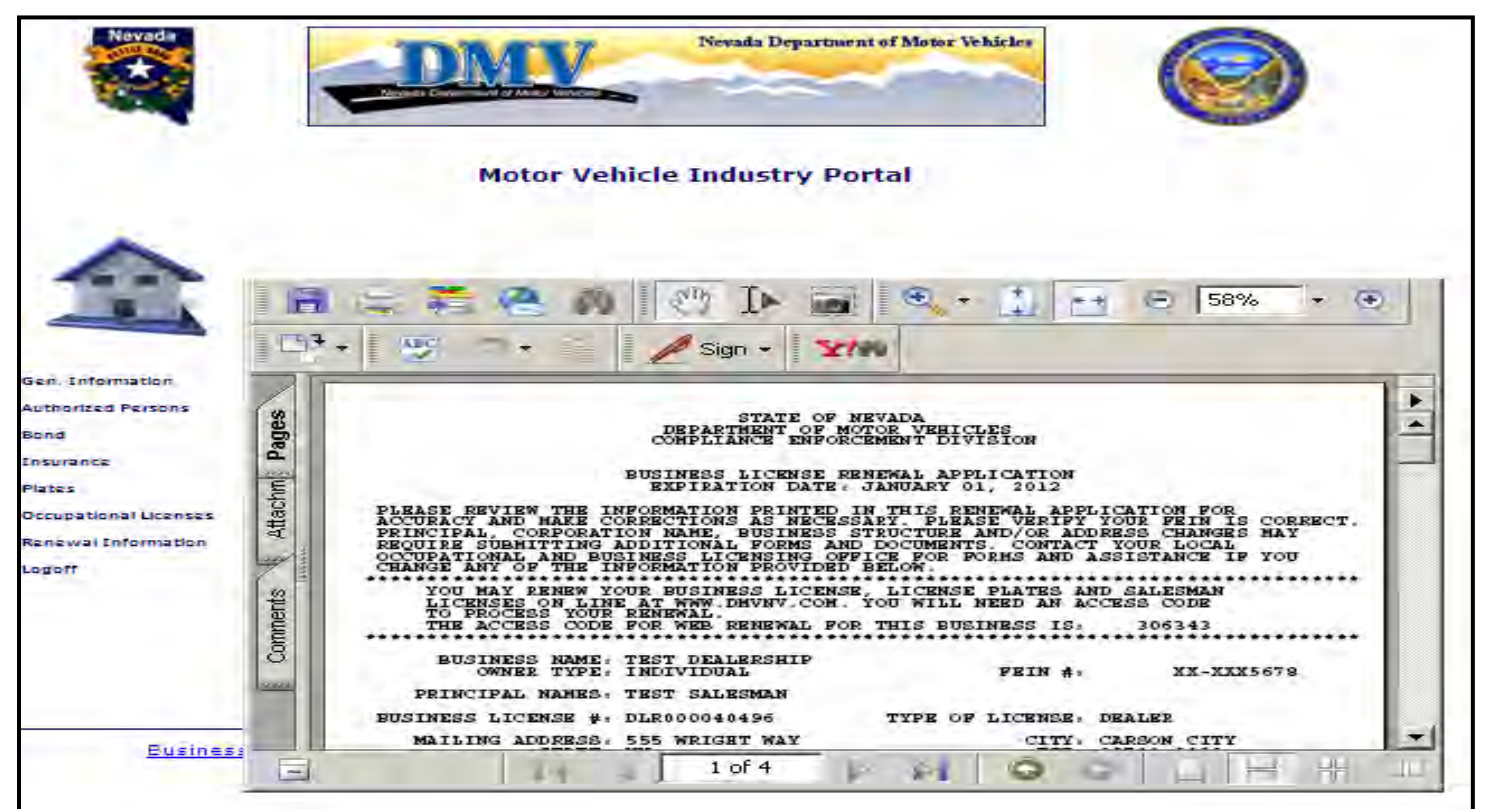

You may view, save and print your renewal forms:

| a Copy 🚍 🚝 🔗 🏢 Sean                                                                                                    | n 🕼 🕩 Select 📷 🔍 - 🚺 😁 G                                                                                                    | 134% * 🕑 斗 🖓 🔹                                                                                                    | 🖋 Sign 🔹 🛂 🎶                                                                                                    |
|----------------------------------------------------------------------------------------------------|----------------------------------------------------------------------------------------------------|----------------------------------------------------------------------------------------------------|----------------------------------------------------------------------------------------------------|
|                                                                                                    | STATE<br>DEPARTMENT (<br>COMPLIANCE EN                                                                                                    | OF NEVADA<br>OF MOTOR VEHICLES<br>NFORCEMENT DIVISION                                                                                                    |                                                                                                    |
|                                                                                                    | BUSINESS LICENS<br>EXPIRATION DA                                                                                                    | SE RENEWAL APPLICATION<br>ATE: JANUARY 01, 2012                                                                                                    |                                                                                                    |
| ACCURACY AND<br>PRINCIPAL, CC<br>REQUIRE SUBMI<br>OCCUPATIONAL<br>CHANGE ANY OF<br>****************<br>YOU MAY F<br>LICENSES<br>TO PROCES<br>THE ACCES | MAKE CORRECTIONS AS NE<br>RPORATION NAME, BUSINE<br>TTING ADDITIONAL FORMS<br>AND BUSINESS LICENSING<br>THE INFORMATION PROVI<br>************************************ | CESSARY. PLEASE VERIFY<br>SS STRUCTURE AND/OR ADD<br>AND DOCUMENTS. CONTACT<br>OFFICE FOR FORMS AND A<br>DED BELOW.<br>CENSE, LICENSE PLATES AN<br>COM. YOU WILL NEED AN AC<br>FOR THIS BUSINESS IS: | YOUR FEIN IS CORRECT<br>DRESS CHANGES MAY<br>T YOUR LOCAL<br>ASSISTANCE IF YOU<br>SALESMAN<br>CCESS CODE<br>306343 |
| BUSINESS<br>OWNER                                                                                                    | NAME: TEST DEALERSHIP<br>TYPE: INDIVIDUAL                                                                                                    | ;<br>FEIN #:                                                                                                    | XX-XXX5678                                                                                                    |
| PRINCIPAL                                                                                                    | NAMES: TEST SALESMAN                                                                                                    |                                                                                                    |                                                                                                    |
| the first sector state when the sector                                                                                                    | NSE #: DLR000040496                                                                                                    | TYPE OF LICENSE:                                                                                                    | DEALER                                                                                                    |
| BUSINESS LICE                                                                                                    | DERCO. FEE WETCHE WAY                                                                                                    | OT TAY.                                                                                                    | CARCON CITEV                                                                                                    |
| BUSINESS LICE<br>MAILING AD                                                                                                    | DRESS: 555 WRIGHT WAY<br>STATE: NV                                                                                                    | CITY:<br>ZIP:                                                                                                    | CARSON CITY<br>89711-0002                                                                                          |
| BUSINESS LICH<br>MAILING AI<br>PHYSICAL AD                                                                                                    | DRESS: 555 WRIGHT WAY<br>STATE: NV<br>DRESS: 555 WRIGHT WAY<br>STATE: NV                                                                                              | CITY:<br>ZIP:<br>CITY:<br>ZIP:                                                                                                    | CARSON CITY<br>89711-0002<br>CARSON CITY<br>89711-0002                                                             |

Click these arrows to view each page of your renewal documents. You may also complete your renewal online by following the link as shown below, if changes *are not* required to your account:

|                                                                                              | Мо                                                                                                    | otor Vehicle Industry Portal                                                                                                    |
|----------------------------------------------------------------------------------------------|----------------------------------------------------------------------------------------------------|----------------------------------------------------------------------------------------------------|
|                                                                                              | Name<br>Mailing Address<br>Location                                                                              | e: TEST DEALERSHIP<br>s: 555 WRIGHT WAY, CARSON CITY, NV 89711<br>n: 555 WRIGHT WAY, CARSON CITY, NV 89711                                                    |
| en. Information                                                                              |                                                                                                    | Renewal Information                                                                                                    |
|                                                                                              |                                                                                                    |                                                                                                    |
| uthorized Persons                                                                            | Expiration Date:                                                                                                 | 12/31/2011                                                                                                    |
| thorized Persons                                                                             | Expiration Date:<br>Access Code:                                                                                 | 12/31/2011<br>306343                                                                                                    |
| uthorized Persons<br>and<br>surance                                                          | Expiration Date:<br>Access Code:<br>Business Renewal:                                                            | 12/31/2011<br>306343<br>Click Here                                                                                                    |
| uthorized Persons<br>and<br>surance<br>ates                                                  | Expiration Date:<br>Access Code:<br>Business Renewal:<br>BodyShop Survey:                                        | 12/31/2011<br>306343<br>Click Here<br>Click Here                                                                                                    |
| uthorized Persons<br>ond<br>Isurance<br>lates<br>ccupational Licenses                        | Expiration Date:<br>Access Code:<br>Business Renewal:<br>BodyShop Survey:<br>Renewal Application:                | 12/31/2011<br>306343<br>Click Here<br>Click Here<br>Open                                                                                                    |
| uthorized Persons<br>ond<br>nsurance<br>lates<br>ccupational Licenses<br>enewal Information  | Expiration Date:<br>Access Code:<br>Business Renewal:<br>BodyShop Survey:<br>Renewal Application:                | 12/31/2011<br>306343<br>Click Here<br>Click Here<br>Open                                                                                                    |
| thorized Persons<br>nd<br>surance<br>tes<br>cupational Licenses<br>newal Information<br>30ff | Expiration Date:<br>Access Code:<br>Business Renewal:<br>BodyShop Survey:<br>Renewal Application:<br>Jan Feb Mar | 12/31/2011       306343       Click Here       Click Here       Open       ar     Apr       May     Jun       Jul     Aug       Sep     Oct       Nov     Dec |

The link will take you from the MOTOR VEHICLE INDUSTRY PORTAL (MVIP) to the DMV BUSINESS LICENSE RENEWAL homepage. Again, you will enter your DMV BUSINESS LICENSE NUMBER and ACCESS CODE to begin the renewal process:

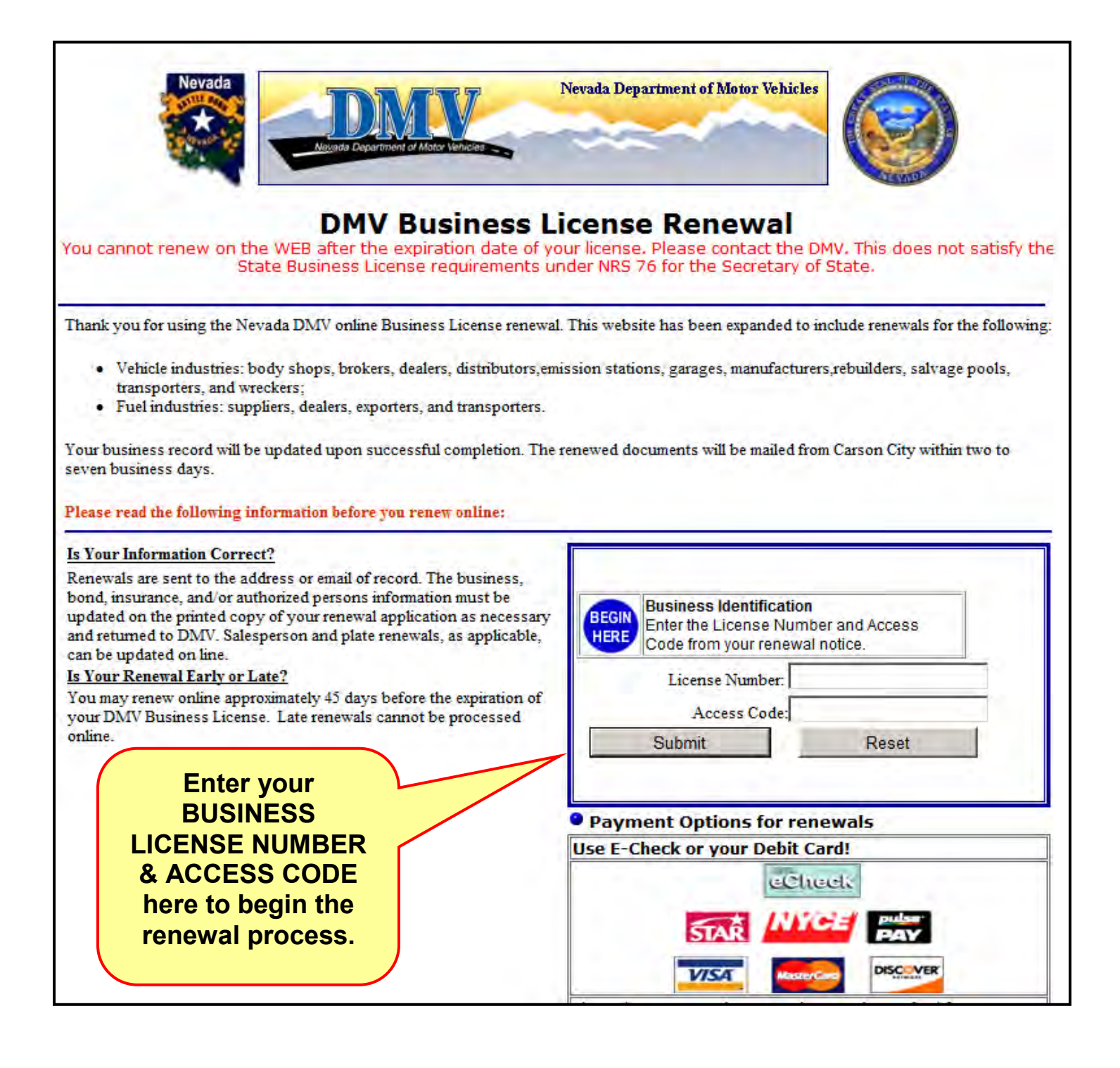

You will be directed to the BUSINESS INFORMATION page where you may review your information and will be asked to confirm your e-mail address. Once you are finished, just click Next on the bottom of each page and follow the instructions to complete each section of your renewal:

|                          |                                                         | Busine                                                   | ss License                                          | Renewa                                        | D                                                          |                             |                        |           |
|--------------------------|---------------------------------------------------------|----------------------------------------------------------|-----------------------------------------------------|-----------------------------------------------|------------------------------------------------------------|-----------------------------|------------------------|-----------|
| ness<br>mation           | Business                                                | License #                                                | - DLROO                                             | 0040496                                       | Type - DE                                                  | ALER                        |                        |           |
| l and<br>rance<br>mation | Instructi<br>Note: A chi<br>Statutes. T<br>location. Pl | ons<br>Id support form<br>he completed<br>ease enter you | n must be comp<br>form must be k<br>ur email addres | pleted by ea<br>ept as part o<br>s in the spa | ch principal listed<br>of the business re-<br>ce provided. | pursuant to<br>cords at the | Nevada Re<br>principal | eviced    |
|                          | Business                                                | Name                                                     | TOT DEALER                                          | CUTD.                                         |                                                            |                             |                        |           |
| sman                     | Owner T                                                 | Vno                                                      | INDIVIDUAL                                          | CENTE                                         |                                                            |                             |                        | Enter voi |
| newal                    | Corporat                                                | ion Name                                                 | INDIVIDUAL                                          | _                                             |                                                            |                             |                        |           |
|                          | EETN                                                    | ion nume                                                 | VV-8VX5678                                          |                                               |                                                            |                             |                        | e-mail    |
| wal                      | Principal                                               | c                                                        | XX-XXX30/0                                          |                                               |                                                            |                             |                        |           |
|                          | SALESMAL                                                | N TEST                                                   |                                                     |                                               |                                                            |                             | 1                      | address   |
| Payment                  | Business<br>Business<br>Address                         | License In<br>License N                                  | formation<br>umber DLRC                             | 000040496                                     | License Ty                                                 | pe DEALER                   | R                      | here.     |
| innation                 |                                                         |                                                          | Street                                              |                                               | City                                                       | State                       | ZIP Co                 |           |
| rmation                  |                                                         |                                                          |                                                     |                                               | DECON CITY                                                 | NV                          | 8971100                |           |
| rmation                  | Mailing                                                 | 555 WRIGHT                                               | WAY                                                 | C                                             | ARSONCITY                                                  |                             | 001 2200               |           |
| imation                  | Mailing<br>Physical                                     | 555 WRIGHT<br>555 WRIGHT                                 | WAV<br>WAV                                          | C<br>C                                        | ARSON CITY                                                 | NV                          | 897110                 |           |
| rmation                  | Mailing<br>Physical<br>Contact 1                        | 555 WRIGHT<br>555 WRIGHT<br>Information                  | WAV<br>WAV                                          | c                                             | ARSON CITY                                                 | NV                          | 897110                 |           |
| rmation                  | Mailing<br>Physical<br>Contact 1<br>Pho                 | 555 WRIGHT<br>555 WRIGHT<br>Information                  | WAV<br>WAV<br>T                                     |                                               | ARSON CITY                                                 | NV<br>Mail                  | 897110                 |           |

Again, please keep in mind that the options on the side bar will depend on the type of license you hold with the DMV:

| Nevad                               |                                                                                         | New New                                                                       | ia Department of Motor Vehicles                                                            | 0                          | )                               |                                    |                                                                                                 | DMV Banner - Dick f                                           | da Department of Motor Vehic<br>or Home Page                                     |                                        |
|-------------------------------------|-----------------------------------------------------------------------------------------|-------------------------------------------------------------------------------|--------------------------------------------------------------------------------------------|----------------------------|---------------------------------|------------------------------------|-------------------------------------------------------------------------------------------------|---------------------------------------------------------------|----------------------------------------------------------------------------------|----------------------------------------|
|                                     | B                                                                                       | usiness License R                                                             | enewal                                                                                     |                            |                                 |                                    | Bus                                                                                             | iness License F                                               | Renewal                                                                          |                                        |
| santanen is<br>erformagi der        | Business License #                                                                      | is                                                                            | Type - DEAL                                                                                | .ER                        |                                 | Han, stand of<br>Vertices on Marco | Business License # -                                                                            |                                                               | Туре -                                                                           | MC SUPPLIER                            |
| land kind<br>Naufrance<br>Maymanice | Note: A child suppo<br>Statutes. The com<br>location. Please ent<br>Business Informatio | ort form must be comp<br>pleted form must be k<br>ter your email address<br>n | leted by each principal listed<br>ept as part of the business re<br>in the space provided. | pursuant to<br>cords at th | o Nevada Revise<br>te principal |                                    | Note: A child support<br>Statutes. The comple<br>location. Please enter<br>Business Information | form must be comp<br>ted form must be k<br>your email address | eleted by each principal l<br>ept as part of the busin<br>in the space provided. | isted pursuant to<br>ess records at th |
|                                     | Business Name                                                                           |                                                                               |                                                                                            |                            |                                 | Insurance                          | Business Name                                                                                   | 1                                                             |                                                                                  |                                        |
| alapiran<br>antangi                 | Owner Type<br>Corporation Name                                                          | e                                                                             |                                                                                            |                            |                                 |                                    | Owner Type<br>Corporation Name                                                                  | -                                                             | _                                                                                |                                        |
|                                     | FEIN                                                                                    |                                                                               |                                                                                            |                            |                                 |                                    | FEIN                                                                                            |                                                               |                                                                                  |                                        |
|                                     | Principals.                                                                             |                                                                               |                                                                                            |                            |                                 | ADEIN                              | Principals                                                                                      |                                                               |                                                                                  |                                        |
| ve Daymerr                          | Business License In<br>Business License                                                 | formation<br>Number                                                           | License Type                                                                               | DEALER                     | Ĵ                               | Fex Paymant                        | Business License Infor<br>Business License Nu                                                   | mation                                                        | License                                                                          | vpe Mc SUP                             |
| and a second                        | Autoress                                                                                | Street                                                                        | City                                                                                       | State                      | ZIP Code                        | Renewal                            | Address                                                                                         |                                                               |                                                                                  | 100 A 100 A                            |
| unimation :                         | Mailing                                                                                 |                                                                               | vo                                                                                         |                            | 5023603                         | Confirmation                       |                                                                                                 | Street                                                        | City                                                                             | State                                  |
|                                     | Physical                                                                                |                                                                               | NO                                                                                         |                            | 1023603                         | Λ /                                | Mailing                                                                                         |                                                               |                                                                                  |                                        |
|                                     | Contact Informati                                                                       | on                                                                            |                                                                                            |                            |                                 |                                    | Physical                                                                                        |                                                               |                                                                                  |                                        |
|                                     | Phone                                                                                   | Fax                                                                           | E-                                                                                         | Mail                       |                                 |                                    | Contact Information                                                                             |                                                               | -                                                                                | F 14-18                                |
|                                     | 7750262750                                                                              | 7758232856                                                                    | Email Address<br>Save                                                                      | Confirm Ema                | il Address                      | Ĭ                                  | 5 Phone                                                                                         | Fax                                                           | Email Address                                                                    | Confirm Emai                           |
|                                     | Activities                                                                              |                                                                               |                                                                                            |                            |                                 |                                    |                                                                                                 |                                                               | Save                                                                             |                                        |
|                                     | NEW MOTOR VEHICLE                                                                       | USED TR                                                                       | AILER. USE                                                                                 | MOTOR CVC                  | 1.0                             |                                    |                                                                                                 |                                                               |                                                                                  |                                        |
|                                     | LONG TERM LESSOR                                                                        | SHORT T                                                                       | ERM LESSOR                                                                                 |                            |                                 |                                    |                                                                                                 |                                                               |                                                                                  |                                        |
|                                     | Franchises                                                                              |                                                                               |                                                                                            |                            | -                               |                                    |                                                                                                 |                                                               | Next                                                                             |                                        |
|                                     |                                                                                         |                                                                               |                                                                                            |                            |                                 |                                    |                                                                                                 |                                                               |                                                                                  |                                        |

Revised 11/2012

For Licensees other than Motor Fuel customers, once you have verified your information in the BOND AND INSURANCE INFORMATION and SALESPERSON RENEWAL sections, you will arrive at the PLATE RENEWAL section where you may renew or request additional plates by typing your selections in the fields shown below:

| Sec.                                                                      |                                                                                                    |                                                                                                    | -                                                                                                    | ~                                                                                     |                                                                                                    | 9)                                                                | (i                                                                      |                                        |
|---------------------------------------------------------------------------|----------------------------------------------------------------------------------------------------|----------------------------------------------------------------------------------------------------|----------------------------------------------------------------------------------------------------|---------------------------------------------------------------------------------------|----------------------------------------------------------------------------------------------------|-------------------------------------------------------------------|-------------------------------------------------------------------------|----------------------------------------|
| -444                                                                      | -                                                                                                    |                                                                                                    |                                                                                                    |                                                                                       |                                                                                                    | ALVAN                                                             |                                                                         |                                        |
|                                                                           | Busi                                                                                                    | ness Licen                                                                                                    | se Rene                                                                                                    | wal                                                                                   | Contraction in the local division of                                                                                                    |                                                                   |                                                                         | _                                      |
| usiness                                                                   | Business License                                                                                                    | e # - DLR                                                                                                    | 0000404                                                                                                    | 96                                                                                    | Type - DEAL                                                                                                    | ER                                                                |                                                                         |                                        |
| nformation                                                                | -                                                                                                    | _                                                                                                    | Inste                                                                                                    | uction                                                                                |                                                                                                    |                                                                   |                                                                         | -                                      |
| ond and<br>nsurance<br>nformation                                         | Select the plates that<br>for that plate. Stolen<br>that are not being re<br>plates, enter the num<br>active salesperson lice                                                                                                    | you wish to re<br>plates must be<br>enewed must b<br>nber of plates<br>censes and prin                                                                                                    | new. If any<br>e reported t<br>e surrender<br>you are req<br>icipals multi                                         | of the p<br>to the ne<br>red to t<br>questing<br>iplied by                            | arest law enforce<br>he Department.<br>Dealer plates a<br>1.5, rounded to 1                                                                                          | ost, selec<br>ment age<br>If you wis<br>are limited<br>the neares | t the lost s<br>ncy. Any p<br>sh to order<br>to the tot<br>st whole nur | tatus<br>lates<br>nev<br>tal o<br>mber |
| alesman                                                                   | active salesperson licenses and principals multiplied by 1.5, rounded to the nearest whole number.<br>Loan license plates are limited to 40. Additional supplemental loan license plates may be<br>requested. Loan family plates are limited to 6 and are included in the maximum amount of 40 loan<br>plates. Both motorcycle and vehicle plates are included in the plate limits. Plasse contact your |                                                                                                    |                                                                                                    |                                                                                       |                                                                                                    |                                                                   |                                                                         |                                        |
| enewal                                                                    | plates. Both motorcy                                                                                                    | cle and vehicle                                                                                                    | nited to 6 a<br>a plates are                                                                                       | nd are in<br>include                                                                  | ncluded in the ma<br>ad in the plate lin                                                                                                    | nits, Plea                                                        | se contact                                                              | you                                    |
| enewal<br>late                                                            | requested. Loan famil<br>plates. Both motorcy<br>local Occupational an                                                                                                    | ly plates are lin<br>cle and vehicle<br>id Business Lic                                                                                                    | nited to 6 a<br>a plates are<br>ensing offic<br>Diate                                                              | nd are in<br>a include<br>a for fur<br>Ronow                                          | ncluded in the ma<br>ed in the plate lin<br>ther information.                                                                                                    | nits, Plea                                                        | se contact                                                              | you                                    |
| enewal<br>late<br>enewal                                                  | requested. Loan famil<br>plates. Both motorcy<br>local Occupational an                                                                                                    | ly plates are lin<br>cle and vehicle<br>id Business Lic<br>Ad                                                                                                    | nited to 6 a<br>plates are<br>ensing offic<br>Plate<br>ditional F                                                  | nd are in<br>a include<br>a for fur<br>Renew<br>Plate r                               | ncluded in the ma<br>ed in the plate lir<br>ther information.<br>al<br>equests                                                                                       | nits, Plea                                                        | nount of 40<br>se contact                                               | you                                    |
| enewal<br>late<br>enewal<br>ttest                                         | plates. Both motorcy<br>local Occupational an<br>Dealer                                                                                                    | Ad                                                                                                    | nited to 6 a<br>a plates are<br>ensing offic<br>Plate<br>ditional P                                                | nd are in<br>e include<br>e for fur<br>Renew<br>Plate r                               | ncluded in the ma<br>ed in the plate lin<br>ther information.<br>al<br>equests<br>oan Family                                                                         | nits, Plea                                                        | Total                                                                   | you                                    |
| enewal<br>late<br>enewal<br>ttest<br>ee Payment                           | Dealer<br>Motorcycle                                                                                                    | Add                                                                                                    | nited to 6 a<br>s plates are<br>ensing offic<br>Plate<br>ditional F<br>ditional F                                  | nd are in<br>e include<br>e for fur<br>Renew<br>Plate r                               | ncluded in the ma<br>ad in the plate lin<br>ther information.<br>Al<br>equests<br>Dan Family<br>Dan Family<br>Iotorcycle                                             | nits. Plea                                                        | Total                                                                   | you                                    |
| enewal<br>Inte<br>Enewal<br>Itest<br>ee Payment<br>enewal<br>onfirmation  | Dealer<br>Motorcycle                                                                                                    | Advector of the second second | nited to 6 a<br>a plates are<br>ensing offic<br>Plate<br>ditional F<br>ditional F<br>n<br>prcycle<br>Plate In      | nd are in<br>e include<br>e for fur<br>Plate r<br>L<br>L<br>M                         | ncluded in the ma<br>ad in the plate lin<br>ther information.<br>Tal<br>equests<br>Dan Family<br>Dan Family<br>Iotorcycle<br>tion                                    | nits. Plea                                                        | Total                                                                   | you                                    |
| enewal<br>Iate<br>enewal<br>ttest<br>ee Payment<br>enewal<br>confirmation | Dealer<br>Motorcycle                                                                                                    | Add                                                                                                    | nited to 6 a<br>a plates are<br>ensing offic<br>Plate<br>ditional P<br>ditional P<br>n<br>prcycle<br>Plate In<br>0 | nd are in<br>include<br>for fur<br>Plate r<br>L<br>L<br>M<br>forma                    | ncluded in the ma<br>ad in the plate lin<br>ther information.<br>Tal<br>equests<br>oan Family<br>lotorcycle<br>tion<br>nber of Deale                                 | r Plates                                                          | Total                                                                   | you                                    |
| enewal<br>late<br>enewal<br>ee Payment<br>enewal<br>confirmation          | Dealer<br>Dealer<br>Motorcycle<br>Total Plates                                                                                                    | Add Loan Moto                                                                                                    | nited to 6 a<br>s plates are<br>ensing offic<br>Plate<br>ditional F<br>ditional F<br>n<br>Plate In<br>0            | nd are in<br>include<br>for fur<br>Plate r<br>Lo<br>forma<br>Nur<br>De                | ncluded in the ma<br>ad in the plate lin<br>ther information.<br>(a)<br>equests<br>oan Family<br>oan Family<br>lotorcycle<br>tion<br>nber of Deale<br>aler Plates Re | r Plates                                                          | Total                                                                   | you                                    |
| enewal<br>euewal<br>ttest<br>ee Payment<br>enewal<br>onfirmation          | Dealer<br>Dealer<br>Dealer<br>Motorcycle<br>Total Plates                                                                                                    | Add Loan Moto                                                                                                    | Plate In<br>Plate In<br>Plate Plate<br>Plate Plate<br>Plate In<br>Plate In<br>PREV                                 | nd are in<br>include<br>e for fur<br>Plate r<br>Lo<br>Lo<br>forma<br>Nur<br>De<br>NEX | ncluded in the ma<br>ad in the plate lin<br>ther information.<br>(a)<br>equests<br>oan Family<br>lotorcycle<br>tion<br>nber of Deale<br>aler Plates Re<br>T          | r Plates                                                          | Total                                                                   | You                                    |

After completing the ATTESTATION, you will arrive at the FEE PAYMENT screen. Licensees, except Motor Fuel customers, please select your preferred payment type:

|                          | Buciness Lizense Penewal                                                                                                    |                                                                                                   | Jayat                                                                       |                                                                                   |
|--------------------------|----------------------------------------------------------------------------------------------------|---------------------------------------------------------------------------------------------------|-----------------------------------------------------------------------------|-----------------------------------------------------------------------------------|
| siness<br>ormation       | Business License # - DLR000040496                                                                                                    | Type - DE4                                                                                        | ALER                                                                        |                                                                                   |
| has be                   | Fee Payment                                                                                                    | Quantity                                                                                          | Faa                                                                         | Total Foor                                                                        |
| urance<br>prmation       | DEALER LICENSE - RENEWAL                                                                                                    | Quantity<br>1                                                                                     | \$50.00                                                                     | \$50.00                                                                           |
| esman<br>ewal            |                                                                                                    |                                                                                                   |                                                                             |                                                                                   |
| :<br>wal                 |                                                                                                    |                                                                                                   |                                                                             | 1                                                                                 |
| pymeant<br>val<br>mation | Important:<br>[1] If you are processing multiple renewals using the<br>same for each, please wait at least 5 minutes between<br>consider it as duplicate payment.<br>[2] If you are paying using E-Check/ACH and the na<br>please enter the name between First Name and Last<br>[3] If you would like to receive a written confirmation<br>requested in Step 5. Your email address will not be s<br>Vehicles. | n each renewal. C<br>me on the account<br>Name fields.<br>Via email, please<br>hared or sold by t | imber and th<br>Otherwise th<br>t is a busine<br>list your en<br>he Departm | ne fees are the<br>e system will<br>ess name,<br>nail address, as<br>ent of Motor |
|                          |                                                                                                    | Payment Type.                                                                                     |                                                                             |                                                                                   |
|                          | To proceed, please select a<br>Payment Type CACH/E-Check<br>Debit/Credit Card                                                                                                    | Amount Due S                                                                                      | 50.00<br>Discov                                                             | rer                                                                               |

Motor Fuel customers will only need to click Next on the Fee Payment screen to complete the renewal:

| -                                      |                                                                                                    |                                                                                                    |                                                                                                    |                                                                                    |
|----------------------------------------|----------------------------------------------------------------------------------------------------|----------------------------------------------------------------------------------------------------|----------------------------------------------------------------------------------------------------|------------------------------------------------------------------------------------|
|                                        | Business License Renewa                                                                                                    | 0                                                                                                    |                                                                                                    |                                                                                    |
|                                        | Business License # -                                                                                                    | Type - MC S                                                                                                    | UPPLIER                                                                                                    |                                                                                    |
| Business<br>Information                | Fee Dayment                                                                                                    | -                                                                                                    |                                                                                                    |                                                                                    |
|                                        | Description                                                                                                    | Quantity                                                                                                    | Fee                                                                                                    | Total Fees                                                                         |
|                                        | Description                                                                                                    | Quantity                                                                                                    | ree                                                                                                    | Totarrees                                                                          |
|                                        |                                                                                                    |                                                                                                    |                                                                                                    |                                                                                    |
| Bond and                               |                                                                                                    |                                                                                                    |                                                                                                    |                                                                                    |
| Insurance<br>Information               |                                                                                                    |                                                                                                    |                                                                                                    |                                                                                    |
|                                        |                                                                                                    |                                                                                                    |                                                                                                    |                                                                                    |
|                                        |                                                                                                    |                                                                                                    |                                                                                                    |                                                                                    |
|                                        |                                                                                                    |                                                                                                    | 1000                                                                                                    | 1                                                                                  |
| Attest                                 |                                                                                                    | Total Fees to                                                                                                    | be Paid                                                                                                    | \$0.0                                                                              |
| Fee Payment                            | Important:<br>[1] If you are processing multiple renewals using the<br>for each, please wait at least 5 minutes between ea                                                                                                    | same account numbo<br>ch renewal. Otherwis                                                                                                    | er and the f                                                                                                    | ees are the sam<br>m will consider it                                              |
| Fee Payment<br>Renewal<br>Confirmation | Important:<br>[1] If you are processing multiple renewals using the<br>for each, please wait at least 5 minutes between ea<br>as duplicate payment.<br>[2] If you are paying using E-Check/ACH and the nam-<br>enter the name between First Name and Last Name<br>[3] If you would like to receive a written confirmation<br>requested in Step 5. Your email address will not be s                                                                                  | same account numb<br>ch renewal. Otherwis<br>ne on the account is a<br>fields.<br>via email, please list<br>hared or sold by the                                                                                                    | er and the f<br>e the syste<br>a business r<br>your email<br>Department                                                                                                    | ees are the sam<br>m will consider it<br>name, please<br>address, as<br>t of Motor |
| Fee Payment<br>Renewal<br>Confirmation | Important:<br>[1] If you are processing multiple renewals using the<br>for each, please wait at least 5 minutes between ea<br>as duplicate payment.<br>[2] If you are paying using E-Check/ACH and the name<br>enter the name between First Name and Last Name<br>[3] If you would like to receive a written confirmation<br>requested in Step 5. Your email address will not be so<br>Vehicles.                                                                    | same account numbe<br>ch renewal. Otherwis<br>ne on the account is a<br>fields.<br>via email, please list<br>hared or sold by the                                                                                                    | er and the fi<br>e the syste<br>business r<br>your email<br>Department                                                                                                    | ees are the sam<br>m will consider it<br>name, please<br>address, as<br>t of Motor |
| Fee Payment<br>Rønewal<br>Confirmation | Important:<br>[1] If you are processing multiple renewals using the<br>for each, please wait at least 5 minutes between ea<br>as duplicate payment.<br>[2] If you are paying using E-Check/ACH and the name<br>enter the name between First Name and Last Name<br>[3] If you would like to receive a written confirmation<br>requested in Step 5. Your email address will not be so<br>Vehicles.                                                                    | same account numbe<br>ch renewal. Otherwis<br>ne on the account is a<br>fields.<br>via email, please list<br>hared or sold by the                                                                                                    | er and the fi<br>e the syste<br>business r<br>your email<br>Department                                                                                                    | ees are the sam<br>m will consider it<br>name, please<br>address, as<br>t of Motor |
| Fee Payment<br>Renewal<br>Confirmation | Important:<br>[1] If you are processing multiple renewals using the<br>for each, please wait at least 5 minutes between ea<br>as duplicate payment.<br>[2] If you are paying using E-Check/ACH and the name<br>enter the name between First Name and Last Name<br>[3] If you would like to receive a written confirmation<br>requested in Step 5. Your email address will not be so<br>Vehicles.<br>PREV<br>Contact Us                                              | same account numb<br>ch renewal. Otherwis<br>ne on the account is a<br>fields.<br>via email, please list<br>hared or sold by the<br>NEXT                                                                                                    | er and the fi<br>e the syste<br>business r<br>your email<br>Department                                                                                                    | ees are the sam<br>m will consider it<br>name, please<br>address, as<br>t of Motor |
| Fee Payment<br>Renewal<br>Confirmation | Important: [1] If you are processing multiple renewals using the for each, please wait at least 5 minutes between ea as duplicate payment. [2] If you are paying using E-Check/ACH and the name enter the name between First Name and Last Name [3] If you would like to receive a written confirmation requested in Step 5. Your email address will not be sivehicles. [2] Contact Us [2] Compliance Enforcement Division                                          | same account numb<br>ch renewal. Otherwis<br>ne on the account is a<br>fields.<br>via email, please list<br>hared or sold by the<br>NEXT                                                                                                    | er and the fi<br>e the syste<br>business r<br>your email<br>Department<br><b>Ontact Us</b>                                                                                                    | ees are the sam<br>m will consider it<br>name, please<br>address, as<br>t of Motor |
| Fee Payment<br>Renewal<br>Confirmation | Important: [1] If you are processing multiple renewals using the for each, please wait at least 5 minutes between ea as duplicate payment. [2] If you are paying using E-Check/ACH and the name enter the name between First Name and Last Name [3] If you would like to receive a written confirmation requested in Step 5. Your email address will not be size vehicles. [2] Contact Us [2] Compliance Enforcement Division [2] S55 Wright Way                    | same account numb<br>ch renewal. Otherwis<br>ne on the account is a<br>fields.<br>via email, please list<br>hared or sold by the<br>NEXT                                                                                                    | er and the fi<br>e the syste<br>business r<br>your email<br>Department<br>ontact Us<br>rrier Divisio<br>uel Sectior                                                                                                    | ees are the sam<br>m will consider it<br>name, please<br>address, as<br>t of Motor |
| Fee Payment<br>Ronewal<br>Confirmation | Important: [1] If you are processing multiple renewals using the for each, please wait at least 5 minutes between ea as duplicate payment. [2] If you are paying using E-Check/ACH and the name enter the name between First Name and Last Name [3] If you would like to receive a written confirmation requested in Step 5. Your email address will not be sivehicles.  PREV Contact Us Compliance Enforcement Division S55 Wright Way Carson City, NV             | same account numbe<br>ch renewal. Otherwis<br>ne on the account is a<br>fields.<br>via email, please list<br>hared or sold by the<br>NEXT<br>Notor Ca<br>Motor F<br>555 W                                                                              | er and the fi<br>e the syste<br>business r<br>your email<br>Department<br>ontact Us<br>mier Divisio<br>uel Section<br>right Way                                                                                                    | ees are the sam<br>m will consider it<br>name, please<br>address, as<br>c of Motor |
| Fee Payment<br>Reneval<br>Confirmation | Important: [1] If you are processing multiple renewals using the for each, please wait at least 5 minutes between ear as duplicate payment. [2] If you are paying using E-Check/ACH and the name enter the name between First Name and Last Name [3] If you would like to receive a written confirmation requested in Step 5. Your email address will not be sivehicles.  PREV Contact Us Compliance Enforcement Division S55 Wright Way Carson City, NV 89711-0725 | same account numbe<br>ch renewal. Otherwise<br>the on the account is a<br>fields.<br>via email, please list<br>hared or sold by the<br>NEXT<br>Notor Ca<br>Motor F<br>555 W<br>Carson                                                                  | er and the fi<br>e the syste<br>business r<br>your email<br>Department<br>ontact Us<br>rrier Divisio<br>uel Section<br>right Way<br>o City, NV                                                                                                    | ees are the sam<br>m will consider it<br>name, please<br>address, as<br>t of Motor |
| Fee Payment<br>Reneval<br>Confirmation | Important:<br>[1] If you are processing multiple renewals using the<br>for each, please wait at least 5 minutes between ea<br>as duplicate payment.<br>[2] If you are paying using E-Check/ACH and the nam-<br>enter the name between First Name and Last Name<br>[3] If you would like to receive a written confirmation<br>requested in Step 5. Your email address will not be so<br>Vehicles.                                                                    | same account numb<br>ch renewal. Otherwis<br>ne on the account is a<br>fields.<br>via email, please list<br>hared or sold by the<br>NEXT<br>Co<br>Motor Ca<br>Motor F<br>555 W<br>Carson<br>897                                                        | ontact Us<br>ing the system<br>ontact Us<br>ing t Way<br>of the section<br>right Way<br>of the section<br>of the section of the section<br>of the section of the section<br>of the section of the section of the sect | ees are the sam<br>m will consider it<br>name, please<br>address, as<br>t of Motor |
| Fee Payment<br>Reneval<br>Confirmation | Important:<br>[1] If you are processing multiple renewals using the<br>for each, please wait at least 5 minutes between ea<br>as duplicate payment.<br>[2] If you are paying using E-Check/ACH and the nam-<br>enter the name between First Name and Last Name<br>[3] If you would like to receive a written confirmation<br>requested in Step 5. Your email address will not be so<br>Vehicles.                                                                    | same account numbe<br>ch renewal. Otherwise<br>the on the account is a<br>fields.<br>via email, please list<br>hared or sold by the<br>NEXT<br>Control<br>Motor Can<br>Motor F<br>555 W<br>Carson<br>897<br>(775)684                                   | ontact Us<br>in business n<br>your email<br>Department<br>ontact Us<br>in Division<br>uel Section<br>right Way<br>in City, NV<br>11-0725<br>-4711 ext                                                                                                    | ees are the sam<br>m will consider it<br>name, please<br>address, as<br>c of Motor |
| Fee Payment<br>Reneval<br>Confirmation | Important:<br>[1] If you are processing multiple renewals using the<br>for each, please wait at least 5 minutes between ea<br>as duplicate payment.<br>[2] If you are paying using E-Check/ACH and the name<br>enter the name between First Name and Last Name<br>[3] If you would like to receive a written confirmation<br>requested in Step 5. Your email address will not be so<br>Vehicles.                                                                    | same account numb<br>ch renewal. Otherwis<br>ne on the account is a<br>fields.<br>via email, please list<br>hared or sold by the<br>NEXT<br>C<br>Motor Ca<br>Motor F<br>S55 W<br>Carson<br>897<br>(775)684<br>ce representative:                       | er and the fi<br>e the syste<br>a business r<br>your email<br>Department<br>ontact Us<br>mier Divisio<br>uel Section<br>right Way<br>11-0725<br>I-4711 ext                                                                                                    | ees are the sam<br>m will consider it<br>name, please<br>address, as<br>c of Motor |
| Fee Payment<br>Renewal<br>Confirmation | Important:<br>[1] If you are processing multiple renewals using the<br>for each, please wait at least 5 minutes between ea<br>as duplicate payment.<br>[2] If you are paying using E-Check/ACH and the name<br>enter the name between First Name and Last Name<br>[3] If you would like to receive a written confirmation<br>requested in Step 5. Your email address will not be so<br>Vehicles.                                                                    | same account number<br>ch renewal. Otherwise<br>ne on the account is a<br>fields.<br>via email, please list<br>hared or sold by the<br>NEXT<br>Construction<br>Motor Ca<br>Motor Ca<br>S55 W<br>Carson<br>897:<br>(775)684<br>ce representative:       | ontact Us<br>rrier Divisio<br>uel Section<br>right Way<br>11-0725<br>-4711 ext                                                                                                    | ees are the sam<br>m will consider it<br>name, please<br>address, as<br>t of Motor |
| Fee Payment<br>Reneval<br>Confirmation | Important:<br>[1] If you are processing multiple renewals using the<br>for each, please wait at least 5 minutes between ea<br>as duplicate payment.<br>[2] If you are paying using E-Check/ACH and the nam-<br>enter the name between First Name and Last Name<br>[3] If you would like to receive a written confirmation<br>requested in Step 5. Your email address will not be so<br>Vehicles.                                                                    | same account number<br>ch renewal. Otherwise<br>ne on the account is a<br>fields.<br>via email, please list<br>hared or sold by the<br>NEXT<br>NEXT<br>CM<br>Motor Ca<br>Motor F<br>555 W<br>Carson<br>897:<br>(775)684<br>ce representative:<br>(702) | er and the fi<br>e the syste<br>business r<br>your email<br>Department<br>ontact Us<br>mier Divisio<br>uel Section<br>right Way<br>h City, NV<br>11-0725<br>-4711 ext                                                                                                    | ees are the sam<br>m will consider it<br>name, please<br>address, as<br>t of Motor |

## Upon selecting your payment type, additional fields will populate. Please complete the required information and click <u>Submit</u>:

| DC.                                                                                                    | scription                                                                                                    | Quantic                                                                                                    | 100               | roturi ee      |
|----------------------------------------------------------------------------------------------------|----------------------------------------------------------------------------------------------------|----------------------------------------------------------------------------------------------------|-------------------|----------------|
| DEALER LICENSE - F                                                                                                    | RENEWAL                                                                                                    | 1                                                                                                    | \$50.00           | \$50.0         |
|                                                                                                    |                                                                                                    | 1                                                                                                    |                   |                |
| -                                                                                                    |                                                                                                    |                                                                                                    |                   | _              |
|                                                                                                    |                                                                                                    |                                                                                                    |                   | _              |
|                                                                                                    |                                                                                                    | Total Fees to                                                                                                    | he Paid           | \$50.0         |
| Important:                                                                                                    |                                                                                                    | Total Tees to                                                                                                    | be ruid           | \$00.0         |
| [1] If you are processing                                                                                                    | multiple renewals usi                                                                                                    | ng the same account                                                                                                    | number and the    | fees are the   |
| consider it as duplicate p                                                                                                    | ayment.                                                                                                    | etween each renewar                                                                                                    | . Otherwise the   | system win     |
| [2] If you are paying usin<br>please enter the name be                                                                                                    | g E-Check/ACH and<br>tween First Name and                                                                                                    | the name on the acco<br>Last Name fields.                                                                                               | unt is a busines  | ss name,       |
| [3] If you would like to re                                                                                                    | ceive a written confirm                                                                                                    | nation via email, plea                                                                                                    | se list your ema  | ail address, i |
| requested in Step 5. Your<br>Vehicles.                                                                                                    | r email address will no                                                                                                    | t be shared or sold b                                                                                                    | y the Departmen   | nt of Motor    |
|                                                                                                    |                                                                                                    |                                                                                                    |                   |                |
|                                                                                                    | ACH/E-Check                                                                                                    | Amount Du                                                                                                    | - S =0 00         |                |
| Design and Tame                                                                                                    | ED LUC HO I                                                                                                    | Amount Du                                                                                                    | e 3 30.00         |                |
| Payment Type                                                                                                    | · Debit/Credit Card                                                                                                    | and a second second second                                                                                                    |                   |                |
| Payment Type                                                                                                    | bebit/Credit Card                                                                                                    |                                                                                                    | DISCOVE           | R              |
| Payment Type                                                                                                    | AR PAY                                                                                                    |                                                                                                    | DISCOVE           | R              |
| Payment Type                                                                                                    | Debit/Credit Card                                                                                                    | CE VISA Mas                                                                                                    |                   | R              |
| Payment Type                                                                                                    | Debit/Credit Card<br>PAY<br>Debit/Credit<br>* - Requ                                                                                                    | CE VISA Mas<br>it Card Input<br>ired fields                                                                                             | DISCOVE           | R              |
| Payment Type                                                                                                    | Debit/Credit Card<br>Pulse<br>PAY<br>Debit/Credit<br>* - Require<br>ame exactly as it appendit                                                                                                    | CE VISA Mas<br>it Card Input<br>ired fields<br>ars on your credit card                                                                  |                   | R              |
| Payment Type<br>Check 57<br>STEP 1: Enter your n<br>Name on Credit Card *                                                                                                    | Debit/Credit Card<br>Pay Debit/Credit<br>* - Require<br>ame exactly as it appendit                                                                                                    | it Card Input<br>ired fields<br>ars on your credit card                                                                                 |                   | R              |
| Payment Type<br>Check 57<br>STEP 1: Enter your n<br>Name on Credit Card =<br>STEP 2: Enter your cr                                                                                                    | Debit/Credit Card<br>Debit/Credit<br>* - Requ<br>ame exactly as it appendent<br>redit card number. The                                                                                                    | CE VISA Mas<br>it Card Input<br>itred fields<br>ars on your credit card                                                                 | the credit card   | type.          |
| Payment Type<br>Check 57<br>STEP 1: Enter your n<br>Name on Credit Card *<br>STEP 2: Enter your co<br>Credit Card Number *                                                                                                    | Debit/Credit Card     Debit/Credit     Credit     Credit     Credit     credit card number. The                                                                                                    | CE VISA Mas<br>it Card Input<br>ired fields<br>ars on your credit card                                                                  | e the credit card | type.          |
| Payment Type<br>Check 57<br>STEP 1: Enter your n<br>Name on Credit Card =<br>STEP 2: Enter your co<br>Credit Card Number =<br>3 STEP 3: Enter the exp                                                                                                    | Debit/Credit Card     Debit/Credit     Card     Debit/Credit     - Requ ame exactly as it appendent redit card number. The piration date of your credit card of your credit card of your card of your card of your card of your card of your card of your card of your card of your card of your card of your card of your card of your card of your card of your card of your card of your card of your card of your card of your ca | CE VISA MAR                                                                                                    | e the credit card | type.          |
| Payment Type<br>Check 57<br>STEP 1: Enter your n<br>Name on Credit Card *<br>STEP 2: Enter your cr<br>Credit Card Number *<br>STEP 3: Enter the exp<br>Expiration Date *                                                                                           | Debit/Credit Card     Debit/Credit     Card     Debit/Credit     - Requ ame exactly as it appendent redit card number. The piration date of your credit Month: MM                                                                                                    | CE VISA Mas<br>it Card Input<br>itred fields<br>ars on your credit card<br>system will recognize<br>redit card.<br>Year: YY 💌           | e the credit card | type.          |
| Payment Type<br>Check 57<br>STEP 1: Enter your n<br>Name on Credit Card *<br>STEP 2: Enter your co<br>Credit Card Number *<br>STEP 3: Enter the exp<br>Expiration Date *<br>STEP 4: Optional - Enter<br>4                                                          | Debit/Credit Card     Debit/Credit     Card     Debit/Credit     * - Requ ame exactly as it appendent redit card number. The pration date of your credit for the provided of the provided of the provided | CE VISA MARK                                                                                                    | e the credit card | type.          |
| Payment Type<br>Check 57<br>STEP 1: Enter your n<br>Name on Credit Card *<br>STEP 2: Enter your cr<br>Credit Card Number *<br>STEP 3: Enter the exp<br>Expiration Date *<br>STEP 4: Optional - Enter<br>E-Mail Address                                             | Debit/Credit Card     Debit/Credit     Card     Debit/Credit     - Requ ame exactly as it appendent redit card number. The piration date of your cre Month: MM      nter your e-mail addrese                                                                                                    | CE VISA Mas<br>it Card Input<br>itred fields<br>ars on your credit card<br>system will recognize<br>redit card.<br>Year: YY I           | the credit card   | type.          |
| Payment Type<br>Check 57<br>Check 57<br>Check 57<br>Credit Card 7<br>Credit Card Number 7<br>STEP 2: Enter your credit Card Number 7<br>STEP 3: Enter the exp<br>Expiration Date 7<br>STEP 4: Optional - Er<br>E-Mail Address<br>STEP 5: Click Submit              | Debit/Credit Card     Debit/Credit     Card     Debit/Credit     - Requ ame exactly as it appendent redit card number. The privation date of your credit card number. The privation date of your credit card num | CE VISA MARK                                                                                                    | e the credit card | type.          |
| Payment Type<br>Check 55<br>STEP 1: Enter your n<br>Name on Credit Card *<br>STEP 2: Enter your cr<br>Credit Card Number *<br>STEP 3: Enter the exp<br>Expiration Date *<br>STEP 4: Optional - Enter<br>E-Mail Address<br>STEP 5: Click 'Submit                    | Debit/Credit Card     Debit/Credit     Debit/Credit     - Requ ame exactly as it appendent redit card number. The piration date of your credit Month: MM  inter your e-mail address t to complete. Submit Caro                                                                                                    | CE VISA Mass<br>it Card Input<br>ired fields<br>ars on your credit card<br>• system will recognized<br>redit card.<br>Year: YY •<br>ss. | the credit card   | type.          |
| Payment Type<br>Check 55<br>1 STEP 1: Enter your m<br>Name on Credit Card *<br>2 STEP 2: Enter your cr<br>Credit Card Number *<br>3 STEP 3: Enter the exp<br>Expiration Date *<br>4 STEP 4: Optional - Enter<br>E-Mail Address<br>5 STEP 5: Click 'Submit<br>Click | Debit/Credit Card     Debit/Credit     Card     Debit/Credit     * - Requ ame exactly as it appendent redit card number. The piration date of your credit Month: MM inter your e-mail address t to complete. Submit Cano                                                                                                    | CE VISA Mas<br>it Card Input<br>ired fields<br>ars on your credit card<br>system will recognize<br>redit card.<br>Year: YY •<br>SS.     | e the credit card | type.          |

Finally, you will receive confirmation that your renewal was completed. Upon review by the DMV, your documents will arrive by mail in 7-10 days.

| Neva                                 | Nevada Departme                                                                                                   | ent of Motor Vehicles                                                                                         |
|--------------------------------------|----------------------------------------------------------------------------------------------------|----------------------------------------------------------------------------------------------------|
|                                      | Business License Renewa                                                                                           | P                                                                                                    |
| Basiansi<br>Triformakian             | Businéss License ≠ -                                                                                              | Type - DEALER                                                                                                 |
| Bond and<br>Insurance<br>Information | Congratula                                                                                                    | ations !!!                                                                                                    |
| Salesman<br>Reneval                  | Monday, Novem<br>The following Business License                                                                   | was successfully Renewed                                                                                      |
| Plate Renewal                        | Please print this page for your records. Your new L<br>in 7-10 days.                                              | icense and/or Registrations will arrive by mail                                                               |
| Attest                               | Business Name                                                                                                    |                                                                                                    |
| Fee Payment                          | Business License Number                                                                                           |                                                                                                    |
| Renewal                              | Transaction Confirmation Number                                                                                   |                                                                                                    |
| Confirmation                         | Payment Confirmation Number                                                                                       |                                                                                                    |
|                                      | Total Amount Charged<br>Thank you for using D                                                                     | MV Online Services.                                                                                           |
|                                      | CLOS                                                                                                    | E                                                                                                    |
|                                      | Contact Us<br>Compliance Enforcement Division<br>555 Wright Way<br>Carson City, NV<br>89711-0725<br>(775)684-4690 | Contact Us<br>Motor Carrier Division<br>Motor Fuel Section<br>555 Wright Way<br>Carson City, NV<br>89711-0725 |
|                                      | E-mail: info@dmv.nv.gov                                                                                           | (775)084-4711 EXT 2                                                                                           |
|                                      | Call a customer service                                                                                           | ce representative:                                                                                            |
|                                      | Las Vegas Area<br>Reno/Sparks/Carson City<br>TDD (Hearing Impaired <u>Only</u> )                                  | (702) 486-8620<br>(775) 684-4690<br>(775) 684-4904                                                            |
| Busines                              | s Licensing IDMV Home Page Online Services State of Nev<br>form>lFuel Dealers & Suppliers                         | ada Home Page Child Support                                                                                   |

Figure 11 For the section of the section within the Nevada Department of Motor Vehicles:

OCCUPATIONAL & BUSINESS LICENSING: Northern Nevada - (775) 684-4690 Southern Nevada - (702) 486-8620

MOTOR CARRIER DIVISION – MOTOR FUEL SECTION: (775) 684-4711 ext. 2